# ClearSpend – Registering for our Digital services

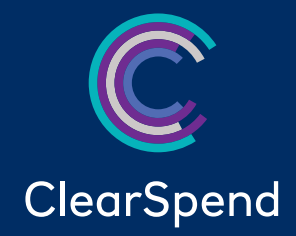

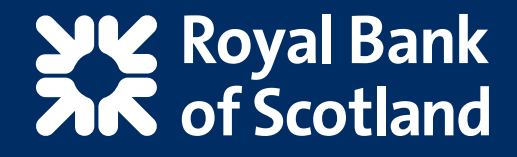

### Contents

- 1. Web registration >
- 2. Web login 🗲
- 3. Web login with biometric and device ID 🗲
- 4. Mobile registration **>**
- 5. Mobile login 🗲
- 6. Mobile login with biometric and device ID ig>
  - 7. Contact us 🗲

<

# 1. Web registration

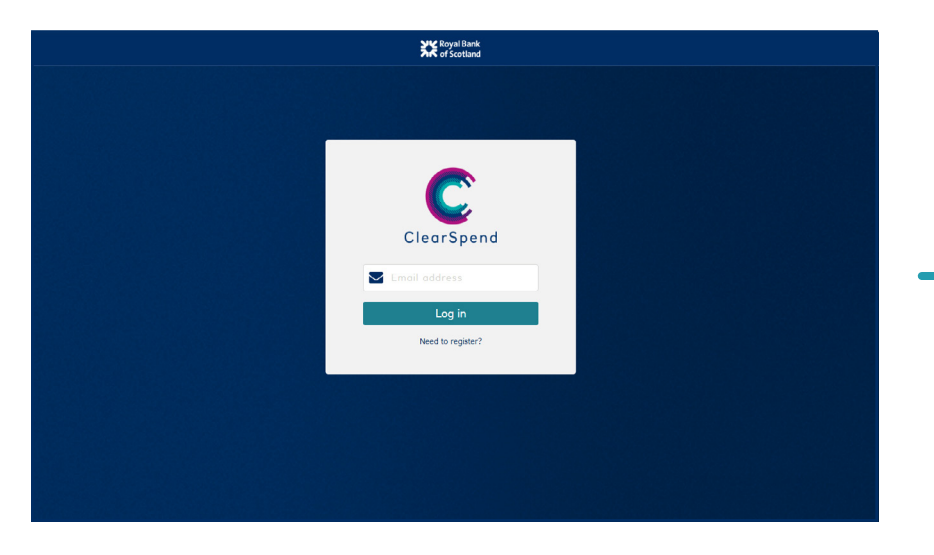

1. Enter your email address and click "log in".

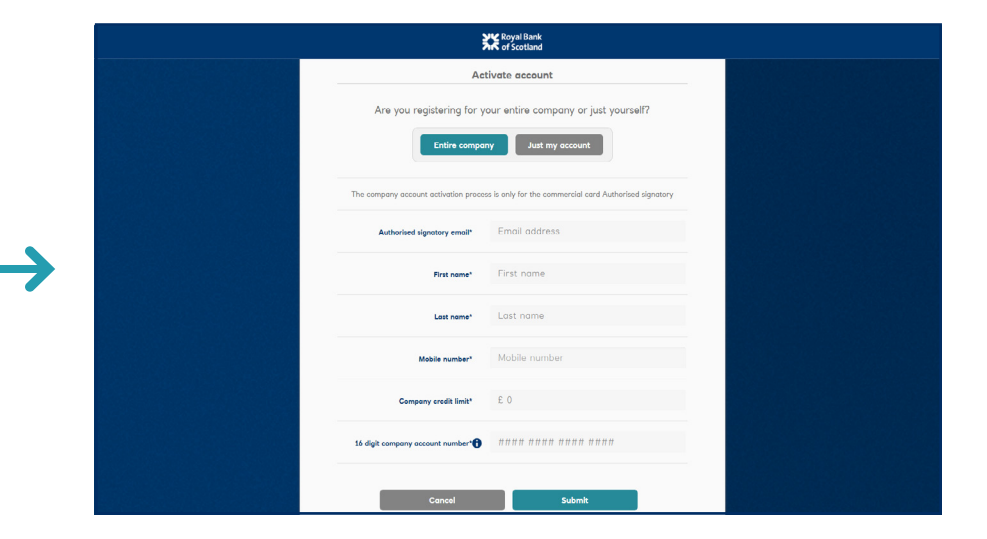

**2.** Select register "**entire company**" or "**just my card**" and enter the relevant details.

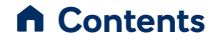

### 1. Web registration – cont'd

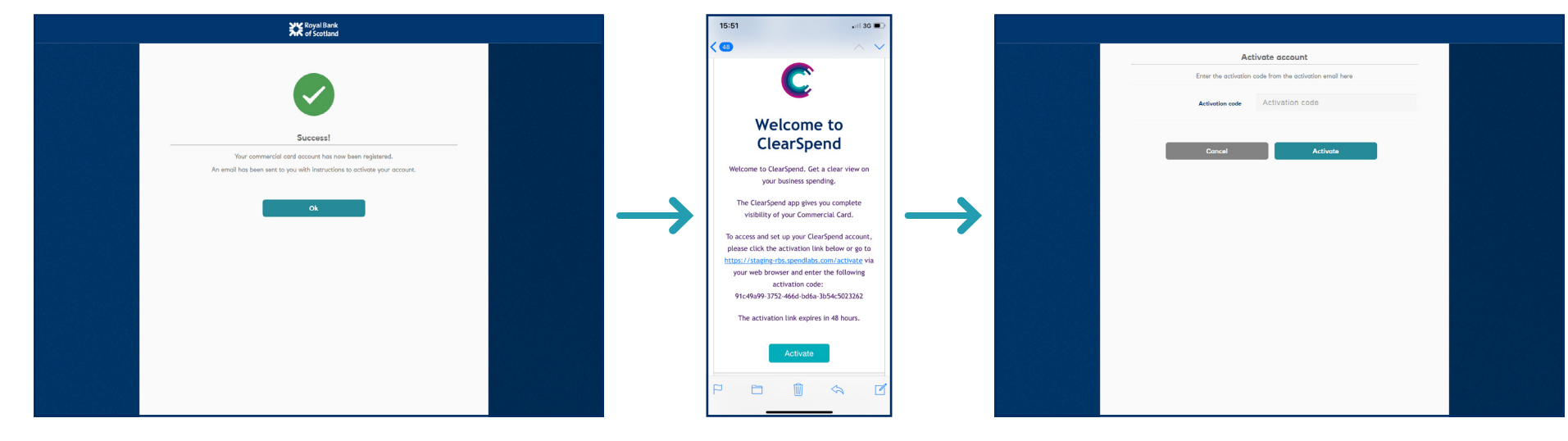

- **3.** Once your details have been successfully entered, an activation code will be sent to you by email.
- **4.** Click on the email link and enter the activation code received on screen.

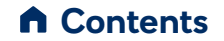

### 1. Web registration – cont'd

<

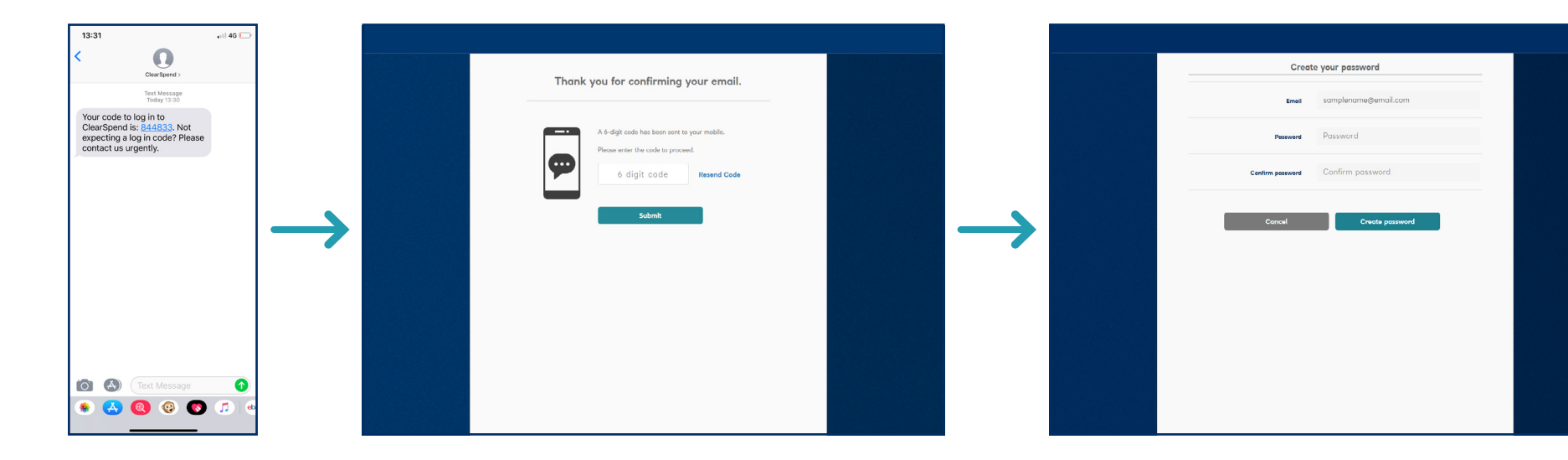

**5.** A ClearSpend one time passcode (OTP) will be sent to you by text. Enter the OTP before clicking "**submit**".

6. You'll be prompted to create a password.

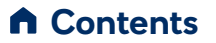

### 1. Web registration – cont'd

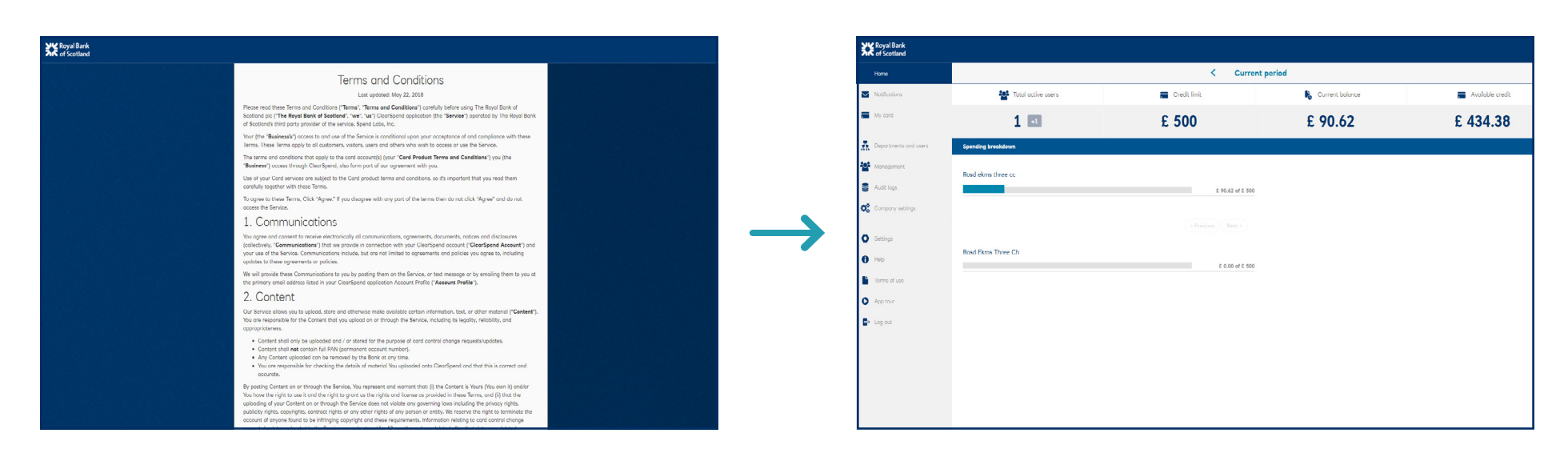

7. You'll need to read and accept the Terms and Conditions before proceeding.

8. You'll now be directed to the homepage.

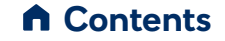

# 2. Web login

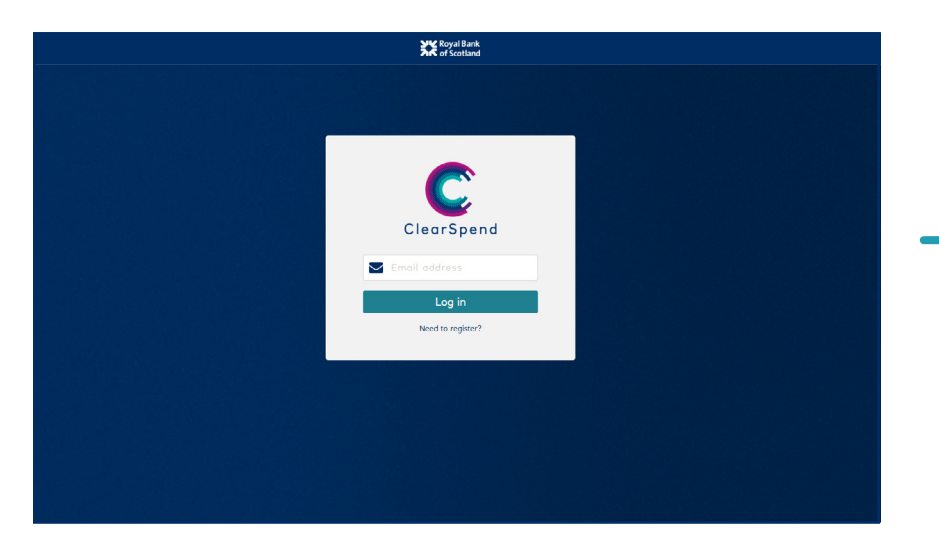

**1.** To log in enter your email address.

<

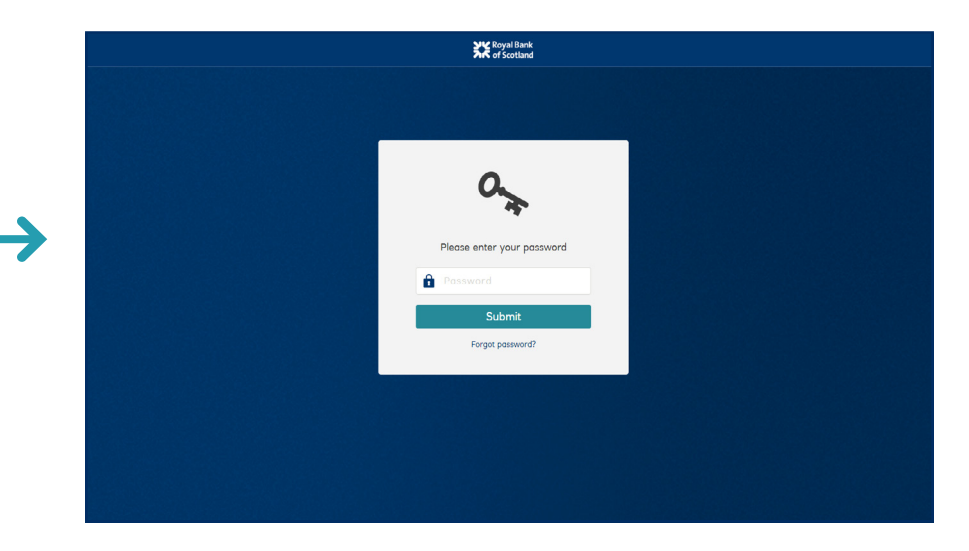

2. You'll be prompted to enter your password.\*

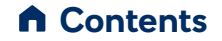

# 2. Web login – cont'd

<

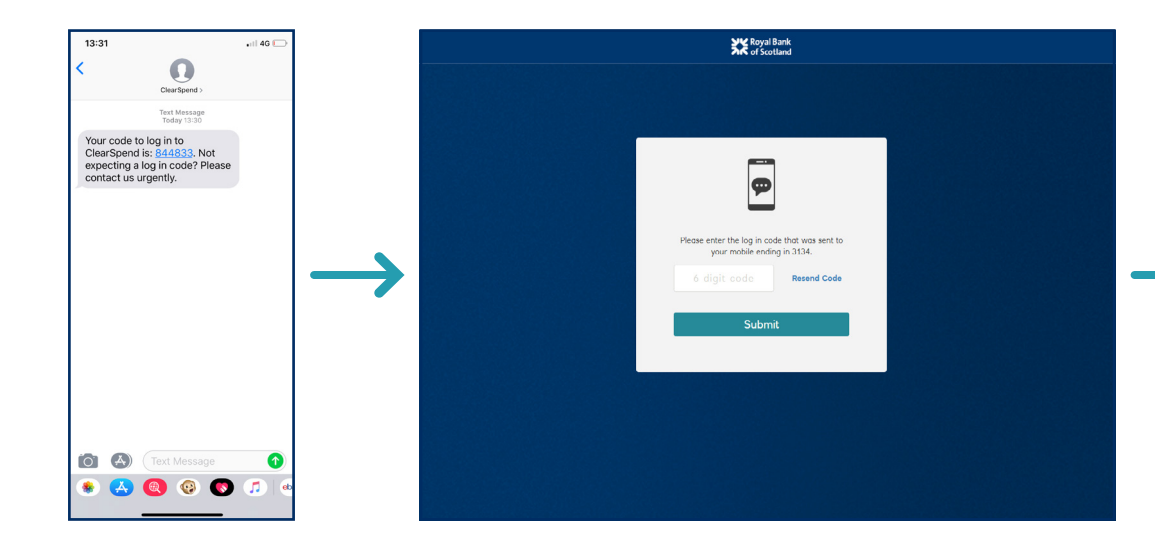

3. You'll be sent a ClearSpend OTP by text which you need to enter before clicking "submit".

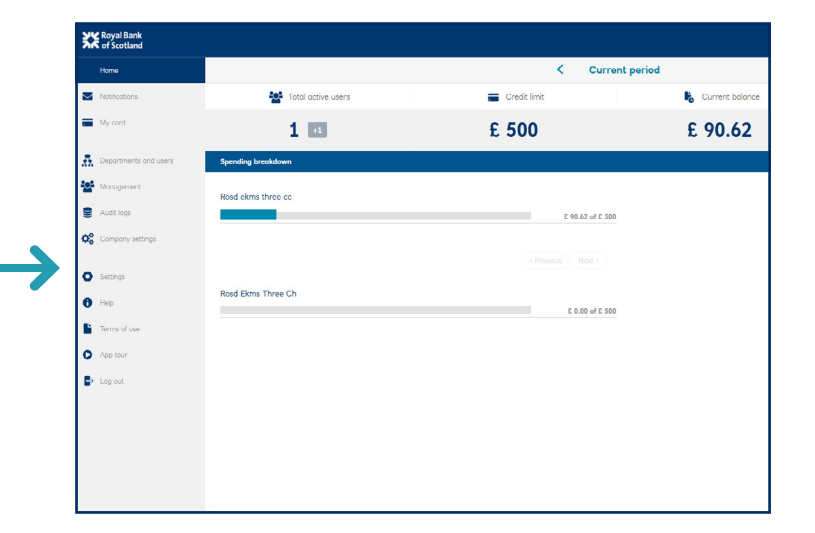

4. You'll now be taken to the homepage.

#### ▲ Contents

# 3. Web login with biometric and device ID

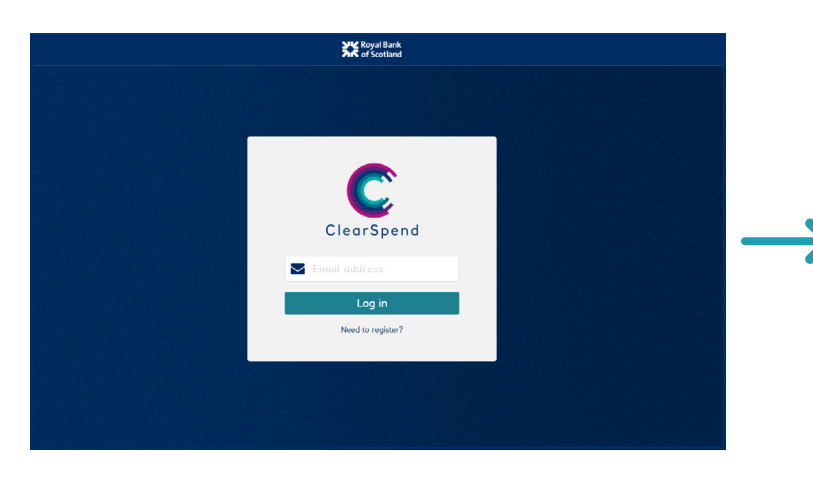

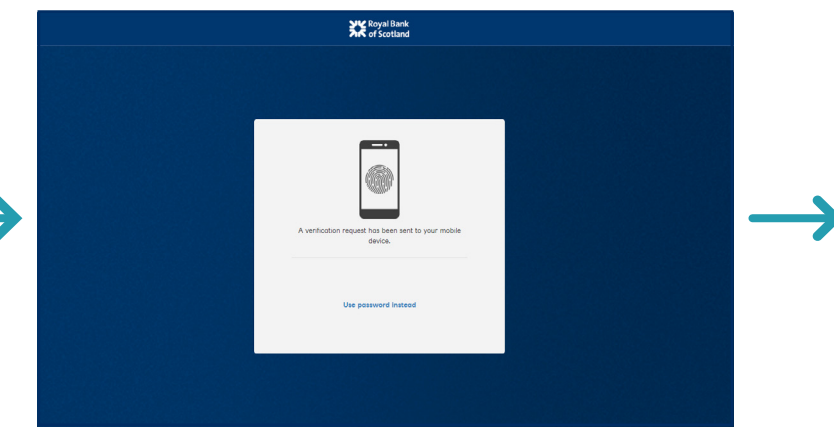

1. At login enter your email address.

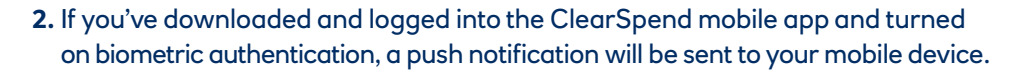

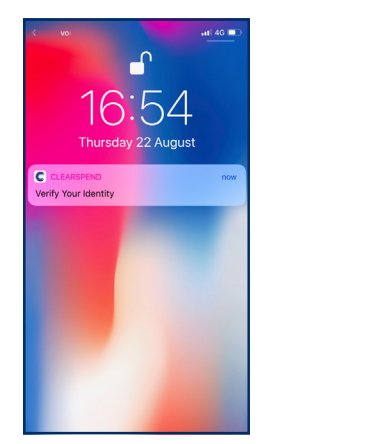

**3.** Click the push notification and the ClearSpend mobile app will open.

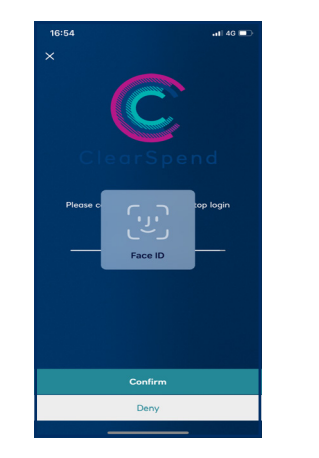

**4.** You can then use fingerprint or facial recognition to authenticate yourself.

| <b>XX</b> :  | Royal Bank<br>of Scotland |                    |                  |                 |
|--------------|---------------------------|--------------------|------------------|-----------------|
| н            | lome                      |                    | < Curren         | t period        |
| <b>N</b>     | latifications             | Total active users | Credit limit     | Current balance |
| <b>•</b> M   | fy card                   | 1 🚥                | £ 500            | £ 90.62         |
| £ ∘          | lepartments and users     | Spending breakdown |                  |                 |
| 202 M        | lanogement                | Rosd ekms three cc |                  |                 |
|              | udit logs                 |                    | £ 90.62 of £ 500 |                 |
| <b>0</b> ° • | company settings          |                    |                  |                 |
| 0.5          | ettinos                   |                    |                  |                 |
| <b>0</b> B   | leip                      | Rosd Ekms Three Ch | £ 0.00 of £ 500  |                 |
| <b>•</b> •   | erms of use               |                    |                  |                 |
| 0 4          | pp tour                   |                    |                  |                 |
|              | og out                    |                    |                  |                 |
|              |                           |                    |                  |                 |
|              |                           |                    |                  |                 |
|              |                           |                    |                  |                 |
|              |                           |                    |                  |                 |

**5.** The webpage will reload to confirm you have successfully logged in.

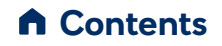

### 4. Mobile registration

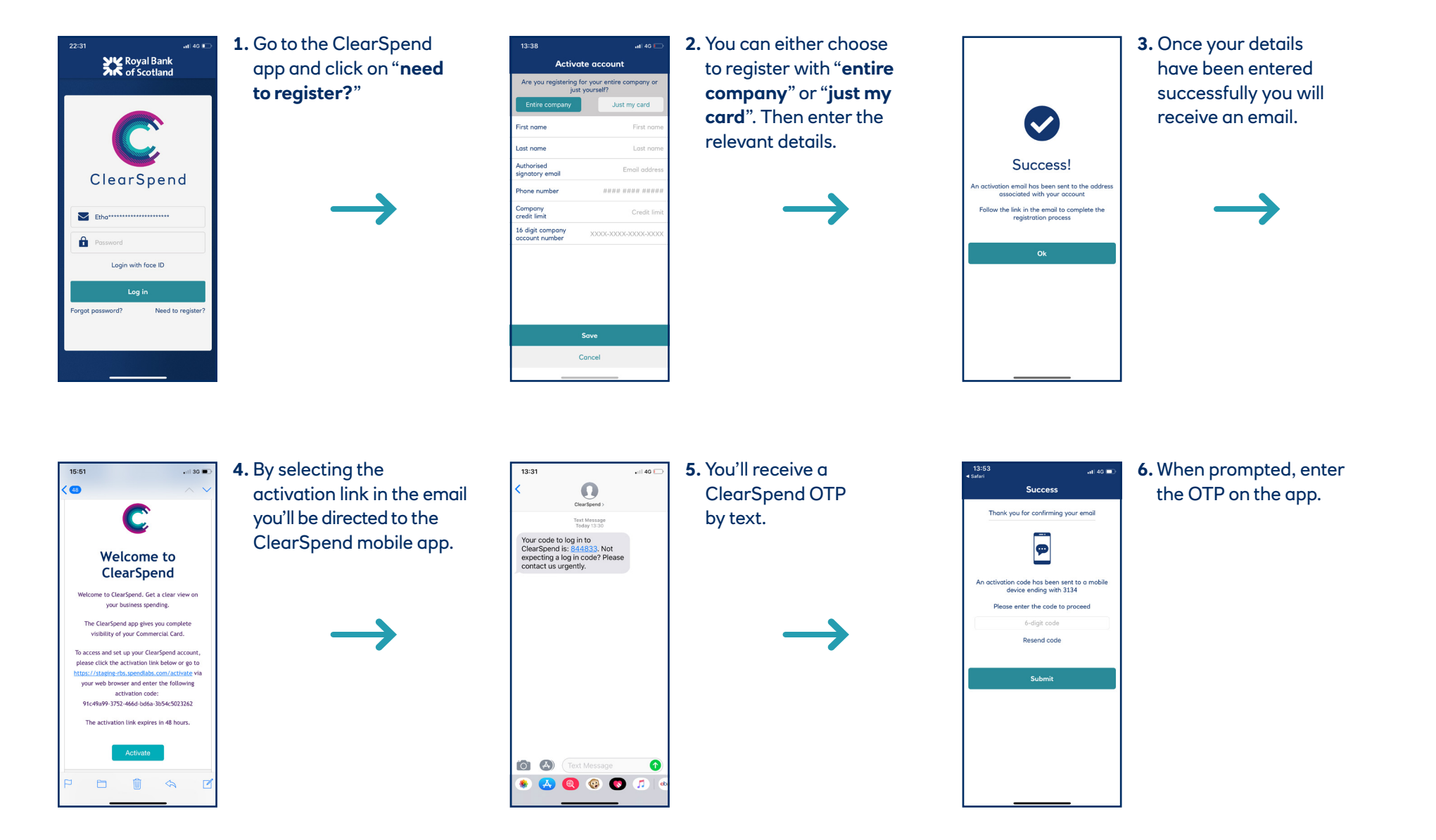

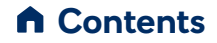

# 4. Mobile registration – cont'd

| 13:53 atl 40 ■ ><br>satart<br>K Royal Bank<br>of Scotland | <b>7.</b> You'll be asked to create a password. | 13:53                                                                                                    | 8. Please read and accept the Terms and Conditions. | 13:54 atl 40 ■)<br>• satart<br>Biometric login                                     | 9. You'll be provided with an option to set up a |
|-----------------------------------------------------------|-------------------------------------------------|----------------------------------------------------------------------------------------------------|-----------------------------------------------------|------------------------------------------------------------------------------------|--------------------------------------------------|
| C                                                         |                                                 | <b>Lines and Constants</b><br>Heart and Annual Strategies and Annual Strategies and Annual Strat |                                                     | Ŵ                                                                                  | biometric authentication.                        |
| ClearSpend<br>Welcome to ClearSpend from RBS. To finish   | $\rightarrow$                                   | The strate of the strategies and the strate of the strategies of the strategies of t         | $\rightarrow$                                       | Would you like to use touch id or face id to<br>login to ClearSpend in the future? | $\rightarrow$                                    |
| activating your account please create a password.         |                                                 | • Learning<br>The second second secon         |                                                     | Face ID                                                                            |                                                  |
| Password Confirm password Create Password                 |                                                 | As another Contrast on an investment to be the second and a second and the second and the second         |                                                     | Set up biometric login                                                             |                                                  |
|                                                           |                                                 | Decline Agree                                                                                                    |                                                     | Not now                                                                            |                                                  |

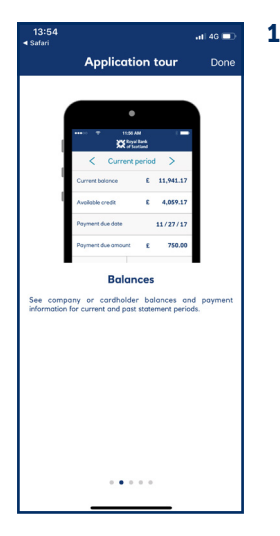

<

| <b>.0.</b> A tour of the app |  |  |  |  |
|------------------------------|--|--|--|--|
| is available.                |  |  |  |  |

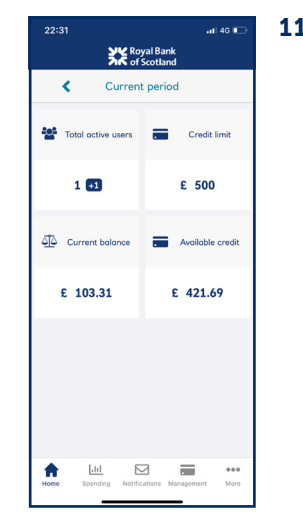

- **11.** You'll now be at
  - the homepage.

# 5. Mobile login

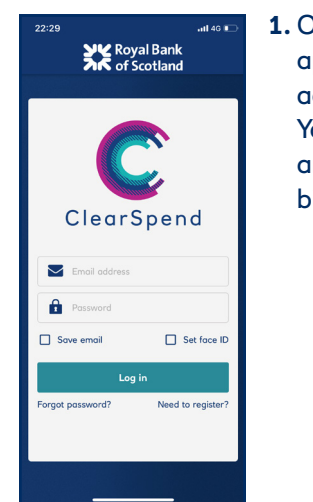

<

 Open the ClearSpend app and enter your email address and password. You'll be provided with an option to set up biometric authentication.

| 13:31                                                |                                                                                 | •11 4G 🕞 |  |
|------------------------------------------------------|---------------------------------------------------------------------------------|----------|--|
| <                                                    | ClearSpend >                                                                    |          |  |
|                                                      | Text Message<br>Today 13:30                                                     |          |  |
| Your code<br>ClearSpend<br>expecting a<br>contact us | to log in to<br>d is: <u>844833</u> . Not<br>a log in code? Please<br>urgently. |          |  |
|                                                      |                                                                                 |          |  |
|                                                      |                                                                                 |          |  |
|                                                      |                                                                                 |          |  |
|                                                      |                                                                                 |          |  |
|                                                      |                                                                                 |          |  |
|                                                      |                                                                                 |          |  |
|                                                      |                                                                                 |          |  |
| Ó A                                                  |                                                                                 | 0        |  |
|                                                      |                                                                                 |          |  |

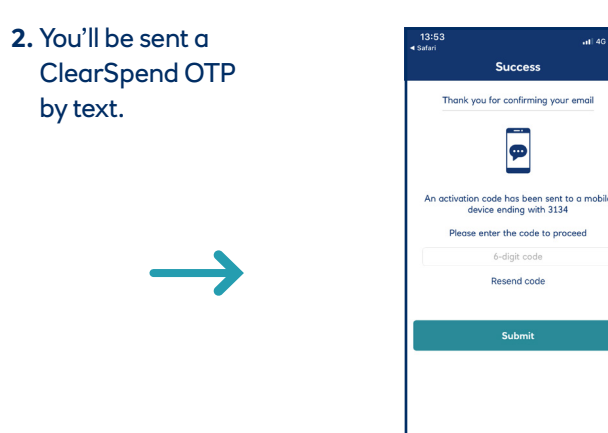

 $\rightarrow$ 

3. When prompted,

enter the OTP.

**4.** Once you've successfully entered the OTP you will be taken to your homepage.

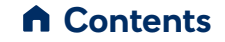

# 6. Mobile login with biometric and device ID

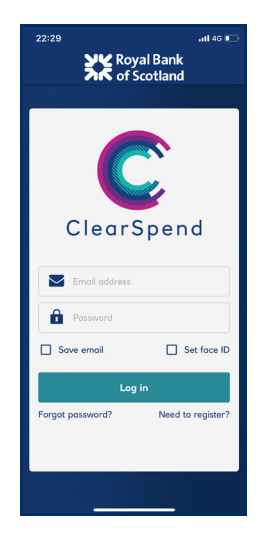

<

1. To use fingerprint or facial recognition you'll need to have logged into the ClearSpend mobile app and turned on biometric authentication.

| 22:32                              |  |  |  |  |
|------------------------------------|--|--|--|--|
| C                                  |  |  |  |  |
| Cl nd                              |  |  |  |  |
| Face ID<br>Passworu                |  |  |  |  |
| Login with face ID                 |  |  |  |  |
| Log in                             |  |  |  |  |
| Forgot password? Need to register? |  |  |  |  |
|                                    |  |  |  |  |

2. You can then use fingerprint or facial recognition to authenticate yourself.

| of Scotland            |                  |  |
|------------------------|------------------|--|
| < Current              | period           |  |
| Total active users     | Credit limit     |  |
| 1 🛃                    | £ 500            |  |
| لَوْلُ Current balance | Available credit |  |
| £ 103.31               | £ 421.69         |  |
|                        |                  |  |
|                        |                  |  |
|                        |                  |  |

Y Royal Bank

**3.** You'll now have successfully logged into your homepage.

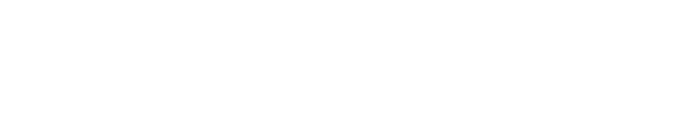

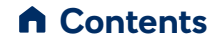

#### Contact us

Royal Bank of Scotland ClearSpend is available to download from the App Store and from Google Play.

Cownload on the App Store Geogle Play

# For more information call the Commercial Card helpline.

#### UK: 0370 010 1152

Overseas: +44 1268 508 019

Minicom: 0370 154 1192

Lines open Monday to Friday 8am – 6pm, Saturday 9am – 1pm. Calls may be recorded. Call charges from residential lines, business lines and mobiles vary and depend on your telephone operator's tariffs.

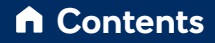

The Royal Bank of Scotland plc. Registered in Scotland No. SC083026. Registered Office: 36 St Andrew Square, Edinburgh EH2 2YB. Financial Services Firm Reference Number 114724. Authorised by the Prudential Regulation Authority and regulated by the Financial Conduct Authority and the Prudential Regulation Authority.